لدخول الى موقع الايسكول:

تعديل كلمة المرور

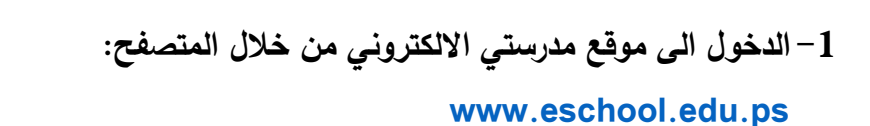

 $\leftrightarrow \rightarrow C$ 🖈 www.eschool.edu.ps 2- اسم المستخدم رقم الهوية للطالب 3-وضع علامة صح في المربع "أنا لست روبوت" تسجيل الدخول 8 رمز الدخول اسم المستخدم الهوية او رقم الحساب أدخل الهوية أو رقم الحساب أنا لست بر نامج ر وبوت reCAPTCHA التالي 4-كلمة المرور للطالب رقم الهوية 5- الذهاب الى اعدادات حسابي لمعرفة تفاصيل التسجيل. إعدادات حسابي > مدرسة غزة الحادي عشر العلمي 1 الجنس: مدرسة: الحادي عشر (16) تاريخ الميلاد: الصف: المحافظة: رقم الهوية: المنطقة: رقم الطالب: الإسم - عربي: العنوان: هاتف: الإسم - انجليزي: المحمول: البريد الالكتروني:

تعديل رقم المحمول

6–لتغير كلمة المرور الذهاب الى إعدادات حسابي ثم الذهاب الى تعديل كلمة المرور

| ور الجديدة: |            |
|-------------|------------|
|             | لمة المرور |
| ة المرور:   | عادة كلمة  |
| حفظ إلغاء   |            |
|             |            |

ملاحظة يجب تغير كلمة المرور عند تسجيل الدخول اول مرة للحساب.